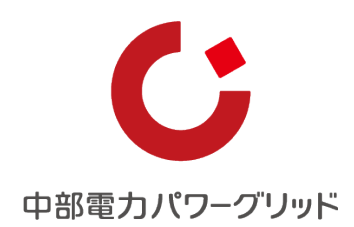

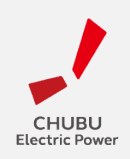

## 施工予定日カレンダー操作手順

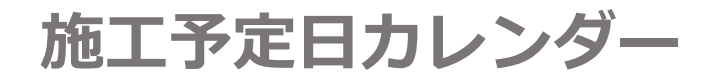

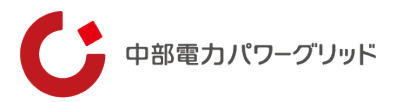

## 施工予定日カレンダーについて

スイッチング支援システム等からお申込いただく託送供給に関するご申請の際に、 内容によって小売電気事業者さまにて需要者さまと立ち合い可能日時を調整いただく場合がございます。 この度、現地出向を伴う弊社の工事予約状況の目安となる「施工予定日カレンダー」を作成いたしました のでご活用下さい。

本システムにてご確認いただける対象は低圧需要地点の下記のお申込内容となります。 ・スイッチング支援システム「アンペア変更」

・インターネット申込システム「託送契約変更」

·電流制限值解除

弊社HPに掲載されているリンクへログインし、各エリアの予約状況をご確認いただけます。 ※カレンダー確認方法につきましては次頁に記載しております。

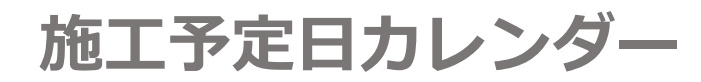

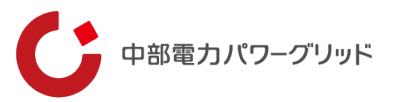

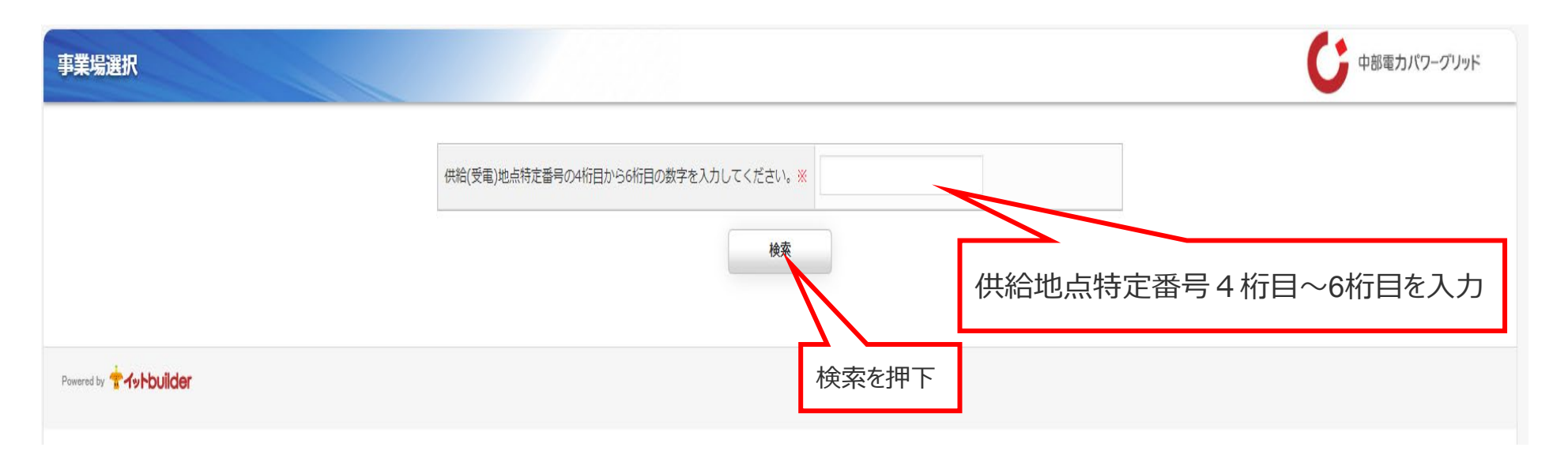

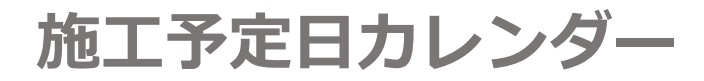

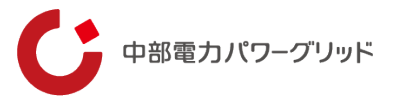

②一覧にて予約状況を表示。(あくまで工事予約状況の目安となりますので予めご了承ください。)
午前(9時~12時)・午後(13時~17時)の幅での表示となります。
(最大3か月分を表示)
予約状況は「〇(空き状況有り)・△(空き状況残りわずか)・×(空き無し)」で表記されます。
「×」表記の時間帯につきましては、他の時間帯の空き状況をご確認ください。

| 86 件中 1 から 86 | 86 件中 1 から 86 まで表示 |               | 頭 前 1    | 次最終ペー     | ジェージャンプ |
|---------------|--------------------|---------------|----------|-----------|---------|
|               | 支社支社・営業所名称         | 年月日        ♦  | 9時~12時 👌 | 13時~17時 🕴 |         |
|               | 岐阜支社               | 2024/01/31(水) | 0        | 0         |         |
|               | 岐阜支社               | 2024/02/01(木) | 0        | 0         |         |
|               | 岐阜支社               | 2024/02/02(金) | 0        | 0         |         |
|               | 岐阜支社               | 2024/02/03(土) | 0        | 0         |         |
|               | 岐阜支社               | 2024/02/04(日) | 0        | 0         |         |
|               | 岐阜支社               | 2024/02/05(月) | 0        | 0         |         |
|               | 岐阜支社               | 2024/02/06(火) | 0        | 0         |         |
|               | 岐阜支社               | 2024/02/07(水) | 0        | 0         |         |
|               | 岐阜支社               | 2024/02/08(木) | 0        | 0         |         |
|               | 岐阜支社               | 2024/02/09(金) | 0        | 0         |         |
|               | 試色大社               | 2024/02/10/+1 | 0        | 0         | *       |

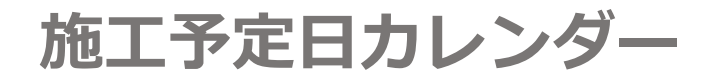

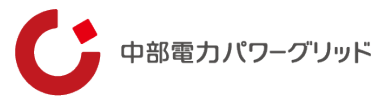

## ・その他 ご不明な点がございましたら下記連絡先へご連絡をお願いいたします。 ※需要者さまより強くご希望される時間帯がある場合は、個別にご連絡をお願いいたします。

【問い合わせ先】 中部電力パワーグリッド株式会社 ネットワークサービスセンター Tel:0570-03-5600 Fax:052-973-2383 受付時間 9時~17時 (年末年始(12月29日~1月3日)土曜・日曜・祝日は除く)

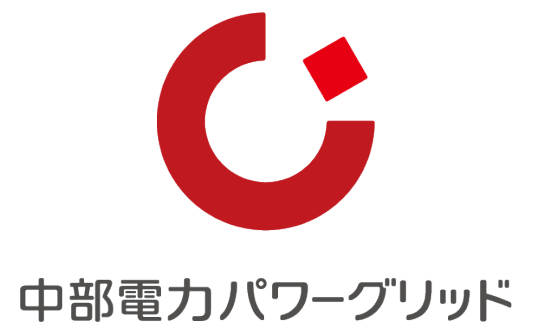

Copyright © Chubu Electric Power Grid Co., Inc. All rights reserved.